## Checkliste für Ihren Behörden-Termin zur ID Austria Registrierung

Wenn Sie einen Termin zur Registrierung einer ID Austria bei einer Registrierungsbehörde vereinbart haben, bereiten Sie sich bitte mithilfe dieser Checkliste auf Ihren Termin vor:

1. Lesen Sie vor dem Besuch der Registrierungsbehörde die <u>Informationen zu</u> <u>den Registrierungsmöglichkeiten</u> und beachten Sie dabei die jeweiligen allgemeinen (behördlichen) sowie die technischen Voraussetzungen.

Die Vorbereitung Ihres Smartphones ist für die folgenden Registrierungsmöglichkeiten relevant:

- 1. <u>ID Austria Registrierung mit Handy-Signatur oder ID Austria</u> (Basisfunktion)
- 2. ID Austria mit Online-Vorregistrierung
- 3. ID Austria Registrierung mit App "Digitales Amt"
- 2. Stellen Sie sicher, dass die Fingerabdruck-Funktion (z.B. Touch ID) bzw. Gesichts-/Iriserkennung (z.B. Face ID) auf Ihrem Smartphone aktiviert ist.
  - iPhone: Aktivieren Sie in den Einstellungen des Geräts <u>"Touch ID</u>" bzw. <u>"Face ID</u>".
  - 2. Android: Aktivieren Sie in den Einstellungen des Geräts Ihren Fingerabdruck. Folgen Sie dafür Online-Anleitungen des Geräteherstellers. Beispielsweise für das Google Pixel finden Sie hier Anleitungen zur Einrichtung von <u>Fingerabdruck</u> oder <u>Gesichtserkennung</u>.

Achtung: Einige Android-Geräte bieten neben der Fingerabdruck-Funktion auch Gesichts- oder Iriserkennung an. Diese erfüllt jedoch oft nicht die <u>Sicherheitsanforderungen der App "Digitales Amt"</u> und kann deshalb für die Registrierung der ID Austria nicht genutzt werden. Bitte aktivieren Sie daher die Fingerabdruck-Funktion auf Ihrem Gerät.

Es gibt einzelne Android-Geräte, die die Sicherheitsanforderungen der App "Digitales Amt" nicht erfüllen. Darunterfallen:

- Fairphone 3 und 3+
- Samsung Galaxy S8 und S8+
- Nokia 9 PureView
- Gerootete Geräte bzw Geräte mit entsperrtem Bootloader

Wenn Ihr Gerät nicht unterstützt wird, können Sie alternativ einen <u>FIDO-</u> <u>Sicherheitsschlüssel</u> verwenden.

- 3. Laden Sie die aktuelle Version der App <u>Digitales Amt</u> aus Ihrem jeweiligen App Store herunter.
  - iPhone: <u>App Store</u>
  - Android: <u>Google Play Store</u>
- 4. Falls Sie die App "Handy-Signatur" auf demselben Gerät nutzen, kann es hilfreich sein, diese zu löschen, um Konflikten mit der App "Digitales Amt" vorzubeugen.
  - 5. Kommen Sie zu Ihrem vereinbarten Termin bei der Registrierungsbehörde. Bitte bringen Sie zum Termin mit:
    - einen amtlichen Lichtbildausweis (z.B. Reisepass oder Personalausweis)
    - ein aktuelles Passfoto (nicht älter als sechs Monate)
    - Ihr Smartphone, das Sie, wie oben beschrieben, vorbereitet haben
  - 6. Im Termin führt die Mitarbeiterin/der Mitarbeiter den behördlichen Teil der Registrierung mit Ihnen durch.

Wenn weitere Schritte erforderlich sind, erhalten Sie einen ID Austria-Ausdruck. Dieser beinhaltet alle Informationen, die Sie benötigen, um die Registrierung zuhause abzuschließen. Bitte bewahren Sie den Ausdruck gut auf und **schließen Sie damit innerhalb von 3 Monaten die Registrierung ab.**